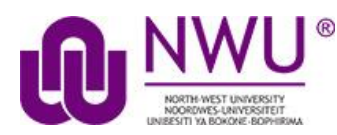

# How do students complete a peer assessment assignment?

Go to Assignments tool in the relevant site.

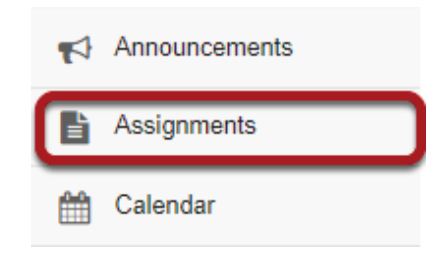

Select the Assignments tool from the Tool Menu in your site.

## Submit your assignment.

#### Assignment List

| Select an assignment to view details, start working or edit your previous work. |                                |                       |                      |  |  |
|---------------------------------------------------------------------------------|--------------------------------|-----------------------|----------------------|--|--|
| Viewing 1 - 2 of 2 items                                                        |                                |                       |                      |  |  |
| < < Show 200 items   ▼ > >                                                      |                                |                       |                      |  |  |
| Assignment Title                                                                | Status                         | <u>Open</u>           | Due                  |  |  |
| Assignment 1                                                                    | Not Started                    | Feb 13, 2018 12:00 PM | Feb 20, 2018 5:00 PM |  |  |
| Peer Review Assignment                                                          | Not Started                    | Feb 10, 2018 12:00 PM | Feb 13, 2018 2:20 PM |  |  |
| Peer Review Assignment Peer Assessment - Students assess each other             | Assignment submission required | Feb 13, 2018 2:20 PM  | Feb 13, 2018 2:30 PM |  |  |

If your assignment has a peer review component, the Peer Assessment for the assignment will appear immediately beneath the assignment title in the list. However, you must submit your own assignment before you can complete your peer review(s) for other students.

Click on the assignment title to submit your work. (Refer to FAQ *How do students submit an assignment?/Submitting an assignment* for instructions.)

### Select a student submission to review.

#### Assignment List

| Γ | Select an assignment to view details, start working or edit your previous work. |                                |                       |                      |  |  |
|---|---------------------------------------------------------------------------------|--------------------------------|-----------------------|----------------------|--|--|
|   | Viewing 1 - 2 of 2 items                     <         >>                       |                                |                       |                      |  |  |
|   | Assignment Title                                                                | Status                         | <u>Open</u>           | Due                  |  |  |
|   | Assignment 1                                                                    | Not Started                    | Feb 13, 2018 12:00 PM | Feb 20, 2018 5:00 PM |  |  |
|   | Peer Review Assignment                                                          | Submitted Feb 13, 2018 2:14 PM | Feb 10, 2018 12:00 PM | Feb 13, 2018 2:20 PM |  |  |
|   | Deer Review Assignment Peer Assessment - Students assess each other             | Not started                    | Feb 13, 2018 2:20 PM  | Feb 13, 2018 2:30 PM |  |  |
|   | Student 1                                                                       | Not started                    |                       |                      |  |  |
|   | Student 2                                                                       | Not started                    |                       |                      |  |  |

Once you have submitted your own assignment, the Peer Assessment information will display.

Click on a student in the list to select that submission for review. You will not see the other students' names, only Student 1, Student 2, etc. Peer reviews are anonymous.

Note: The Open date begins after the due date for the assignment. The Due date is the deadline for completing your peer assessment.

Review your peer's submission.

| A STRUCTURE TS                                                                                                    | 5.00               |
|----------------------------------------------------------------------------------------------------|--------------------|
|                                                                                                    |                    |
| Peet Review Assignment - Reviewing: Student (1 of 2)<br>Peet review due date: Feb 13, 2018-2:30 PM                                                                                                    |                    |
| important Reminder. Please do not grade assignments with multiple browser simaples or take. Grade<br>assignments and navigate the system with using one browser sendow.                                                                                                    |                    |
|                                                                                                    | Committee Material |
|                                                                                                    | 1                  |
|                                                                                                    | Charges with lawe  |
| Assprint Induction                                                                                                    |                    |
| Instructions for the Reviewer                                                                                                    |                    |
| Nease reveau one of your prev presentations, and provide a science out of 1000                                                                                                    |                    |
| uene stelle s hen unne here presi te perseñ                                                                                                    |                    |
| Lote of evides = 30 ats                                                                                                    |                    |
| <ul> <li>Bouries-child = 30 pts</li> </ul>                                                                                                    |                    |
| Taliai + 100 pts pecialize                                                                                                    |                    |
| Assignment Submission                                                                                                    |                    |
| There is no standard automatical test                                                                                                    |                    |
| Submitted Attachments                                                                                                    |                    |
| Constrained up (164) for 11 2012 (1 er)                                                                                                    |                    |
|                                                                                                    |                    |
| come C                                                                                                    |                    |
| ama 100 081                                                                                                    |                    |
| the box before to order additional substanty converting and the addresses.                                                                                                    |                    |
| Stading for this peer review is anonymous, so do not past your name in the reviewer comments section.                                                                                                    |                    |
| 1.000 0.11.000.000.000.000.000.000                                                                                                    |                    |
|                                                                                                    |                    |
| The restored to the rest of the rest of th |                    |
|                                                                                                    |                    |
| Commet = \$950.<br>Wages = 25/00                                                                                                    |                    |
| Baseline + McBB                                                                                                    |                    |
| Now and                                                                                                    |                    |
|                                                                                                    |                    |
| terite a Novik N. Chatalani (eff. (16) 10010000 J                                                                                                    |                    |
|                                                                                                    |                    |
| Reviewer Attachments                                                                                                    |                    |
| Reviewer Atlachments<br>Atlachments                                                                                                    |                    |
| Reviewer Attachments<br>Attachments                                                                                                    |                    |
| Review Atalinants<br>Atalinants<br>Iso distribution per                                                                                                    |                    |
| Review Atachineds<br>Atachinets<br>Sedentensis per<br>Sedent a la fina compare (Deservo) as for senance                                                                                                    |                    |
| Review Alguineds<br>Alguineds<br>In dialowsky pri<br>Natris 2 le finis simpler: <u>Exercic</u> es le sanchet<br>2000 <u>Exerciceus</u> <b>Exercic</b> es                                                                                                    |                    |
| Review Allachneds<br>Allachneds<br>Is dichonik pil<br>Salet a le frien simpler (Salet) on le sensie<br>Ister (Salethange (Salet)                                                                                                    | These Devices      |

- 1. You will see the Instructions for the Reviewers provided by the lecturer.
- The student Assignment Submission will display. Depending on the assignment settings, you may see your peer's submission in-line and/or as a file attachment(s).
- 3. Enter your grade for the peer review.
- 4. Enter your feedback into the Reviewer Comments area using the RichTextEditor.
- 5. Click Browse to add an attachment containing additional feedback. (Optional)
- 6. Click Submit to submit your peer review.

### View submitted peer assessments.

#### Assignment List

| Select an assignment to view details, start working or edit your previous work.                     |                                |                       |                      |  |  |  |
|----------------------------------------------------------------------------------------------------|--------------------------------|-----------------------|----------------------|--|--|--|
| Viewing 1 - 2 of 2 items                     <         Show 200 items         >         >         > |                                |                       |                      |  |  |  |
| Assignment Title                                                                                    | Status                         | <u>Open</u>           | Due                  |  |  |  |
| Assignment 1                                                                                        | Not Started                    | Feb 13, 2018 12:00 PM | Feb 20, 2018 5:00 PM |  |  |  |
| Peer Review Assignment                                                                              | Submitted Feb 13, 2018 2:14 PM | Feb 10, 2018 12:00 PM | Feb 13, 2018 2:20 PM |  |  |  |
| Deer Review Assignment Peer Assessment - Students assess each other                                 | Incomplete                     | Feb 13, 2018 2:20 PM  | Feb 13, 2018 2:30 PM |  |  |  |
| Student 1 🥑                                                                                         | Submitted                      |                       |                      |  |  |  |
| Student 2                                                                                           | Not started                    |                       |                      |  |  |  |

Once you have submitted your review, the status for that student submission will change to Submitted and a green check mark will appear next to the student in the list.

# Repeat the steps above to submit additional reviews. (Optional)

If your lecturer has specified more than one review per student, repeat the process above to submit the number of peer assessments required.